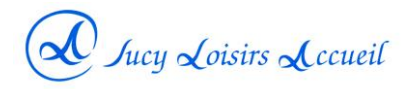

# 1- SE CONNECTER A VOTRE COMPTE

Chaque adhérent a un compte sur le site internet de SLA, qui lui permet d'effectuer son adhésion en ligne, d'accéder à des documents réservés aux adhérents ou à la photothèque.

Pour accéder à son compte, se rendre sur le site internet de SLA à l'adresse <u>https://sla-sucy.fr</u> et dans le menu en haut de la page d'accueil du site, cliquer sur MON COMPTE.

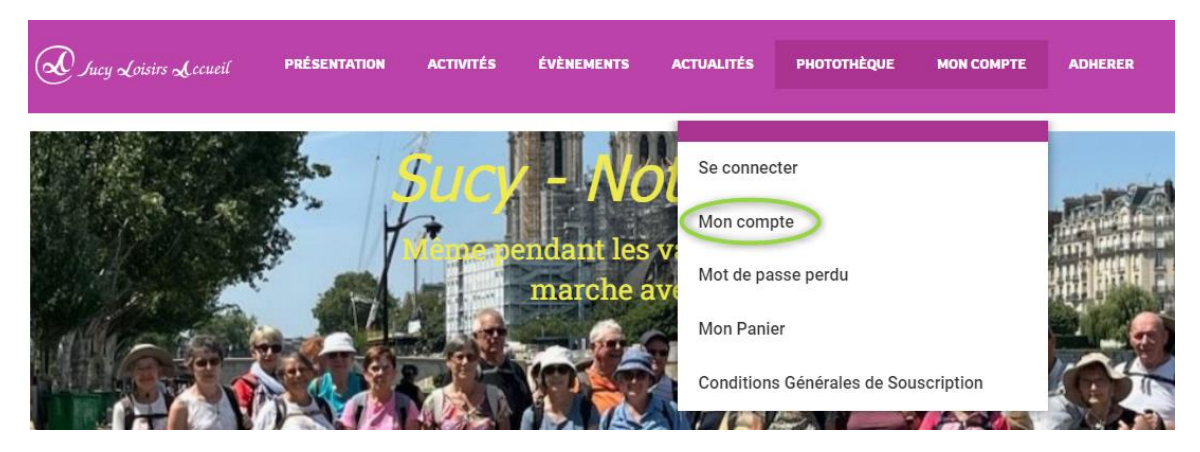

Une page de connexion s'affiche comme ci-dessous et vous devez saisir votre identifiant et votre mot de passe.

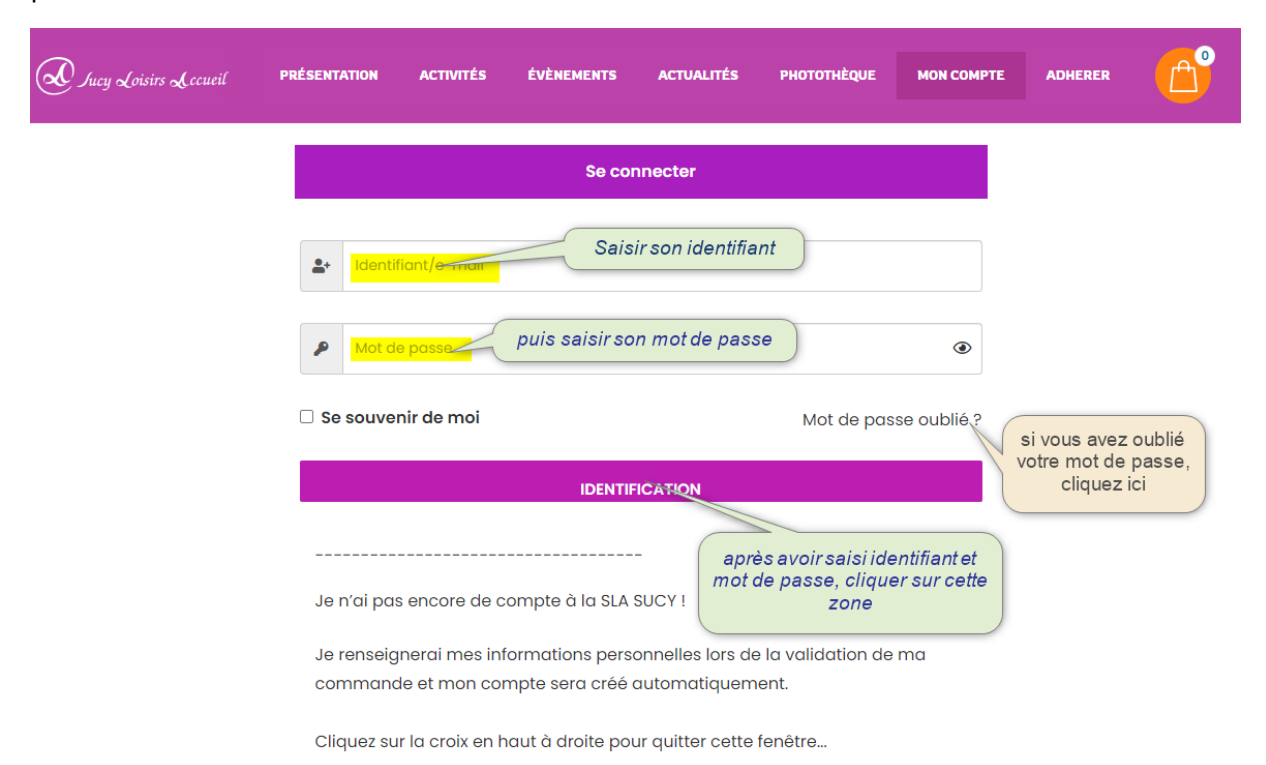

Si vous avez oublié votre mot de passe, retrouver en cliquant <u>ici</u> la <u>documentation</u> expliquant la procédure à suivre.

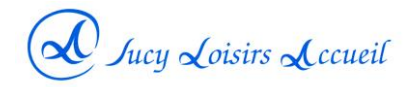

# 2 – CLIQUER SUR ADHERER

Dans le menu du haut de page, cliquer sur ADHERER

| Jucy Loisirs Lecueil PRÉSENTATION | ACTIVITÉS ÉVÈNEMENTS ACTUALITÉS PHOTOTHÈQUE MON COMPTE ADHERER                                                                                                    |
|-----------------------------------|----------------------------------------------------------------------------------------------------|
| DÉCONNEXION                       | Ce qu'il faut savoir:<br>1- Les programmes mensuels contenan<br>activités sont consultables sur le site Internet de l'association qui est mis à jour chaque<br>sempire                                                                                                    |
| 🔹 Mon compte                      | consultez le régulièrement car des précisions ou annulations peuvent y être signalées.                                                                                                    |
| Mes réservations & inscriptions   | 2 - L'assurance en responsabilité civile souscrite par SLA ne dispense pas les<br>participants aux diverses activités organisées par l'association de prendre une                                                                                                    |
| Modifier mes informations         | assurance en responsabilité civile couvrant les accidents dont ils peuvent être<br>personnellement cause ou victime dans le cadre de ces activités.                                                                                                    |
| ☑ Modifier mon mot de passe       | 3 - Pour vous inscrire aux activités/évènements organisés par SLA, vous avez la<br>possibilité de le faire en ligne avec paiement par carte bancaire sur notre site Web en<br>vous connectant à votre compte ou en vous rendant à la permanence le mardi après-<br>midi au bureau SLA Clos de Pacy ou auprès des organisateurs des évènements avec<br>paiement par chèque à l'ordre de Sucy Loisirs Accueil. |

# 3 – AJOUTER L'ADHESION ANNUELLE ET S'INSCRIRE AUX ACTIVITES

Sur la page, qui s'affiche, pointer la souris sur la vignette ADHESION ANNUELLE et cliquer sur ajouter au panier.

### **ADHÉSION EN LIGNE et INSCRIPTION AUX ACTIVITÉS**

Vous souhaitez adhérer à l'association ou renouveler votre adhésion, positionner vous sur l'image adhésion annuelle et cliquer sur ajouter au panier.

Et si vous envisagez de participer aux marches du mardi et vendredi matin, aux randonnées cycloloisirs du lundi ou jeudi matin, ajouter également ces activités à votre panier.

Pour vous inscrire à nos activités payantes ou gratuites à inscription obligatoire, après avoir mis l'adhésion annuelle dans votre panier, cliquez sur CONTINUER VOS ACHATS pour ajouter à votre panier les activités auxquelles vous voulez vous inscrire.

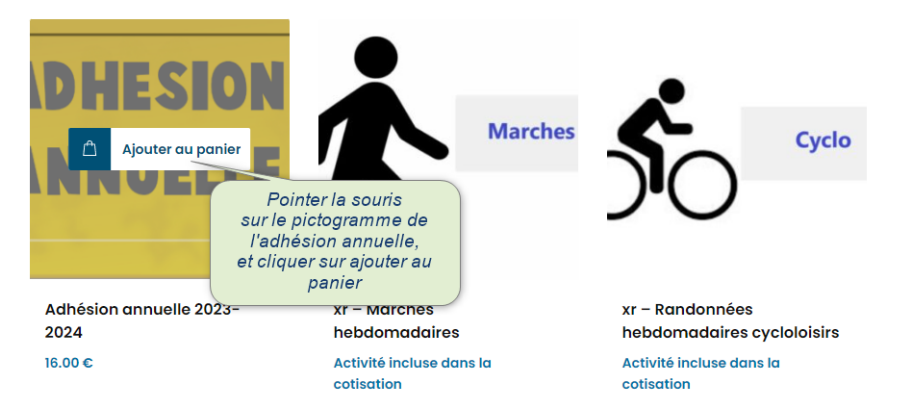

Pour voir l'ensemble des activités payantes ou gratuites à inscription obligatoire, cliquez ICI

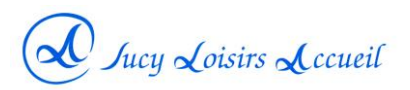

Après avoir ajouté l'adhésion annuelle à votre panier, une page récapitulative s'affiche.

| Iucy L                             | DISITS Locueil PRÉSENTATION ACTIVITÉS ÉVÈNEMENTS                                                                                                    | ACTUALITÉS PHOTOTI | IÈQUE MON COMPTE              | Adherer                                                                  |  |  |  |  |
|------------------------------------|----------------------------------------------------------------------------------------------------|--------------------|-------------------------------|--------------------------------------------------------------------------|--|--|--|--|
| S «Adhe                            | Si vous souhaitez vous inscrire à<br>des activités ou indiquer votre<br>intention de participer aux sorties<br>hebdomadaires marche et/ou<br>cycloloisirs, cliquez ici | əz vos achats      | Ce pictog<br>que vous<br>dans | ramme indique<br>avez 1 élément<br>votre panier<br>Poursuivre les achats |  |  |  |  |
|                                    | Produit                                                                                                    | Prix               | Quantité                      | Sous-total                                                               |  |  |  |  |
| ⊞<br>×                             | Adhésion annuelle 2023-2024                                                                                                    | 16.00 €            | 1                             | 16.00 €                                                                  |  |  |  |  |
|                                    |                                                                                                    |                    |                               | Mettre à jour le panier                                                  |  |  |  |  |
| Total panier<br>Vider votre panier |                                                                                                    |                    |                               |                                                                          |  |  |  |  |
|                                    |                                                                                                    | Sous-total         | 16.00 €                       |                                                                          |  |  |  |  |
|                                    | Si vous n'avez rien à ajouter comme activité,                                                                                                    | TOTAL              | 16.00 €                       |                                                                          |  |  |  |  |
|                                    | l'étape de paiement                                                                                                    |                    | Valider la comman             | de                                                                       |  |  |  |  |
| Continuez vos achats               |                                                                                                    |                    |                               |                                                                          |  |  |  |  |

Si vous souhaitez vous inscrire à des activités ou indiquer votre intention de participer aux sorties hebdomadaires de l'activité marche et/ou cycloloisirs,

Continuez vos achats cliquez sur

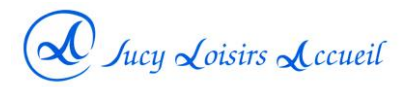

Une page récapitulative avec toutes les activités s'affiche et pour s'inscrire il suffit d'aller sur la vignette correspondante et de cliquer sur ajouter au panier.

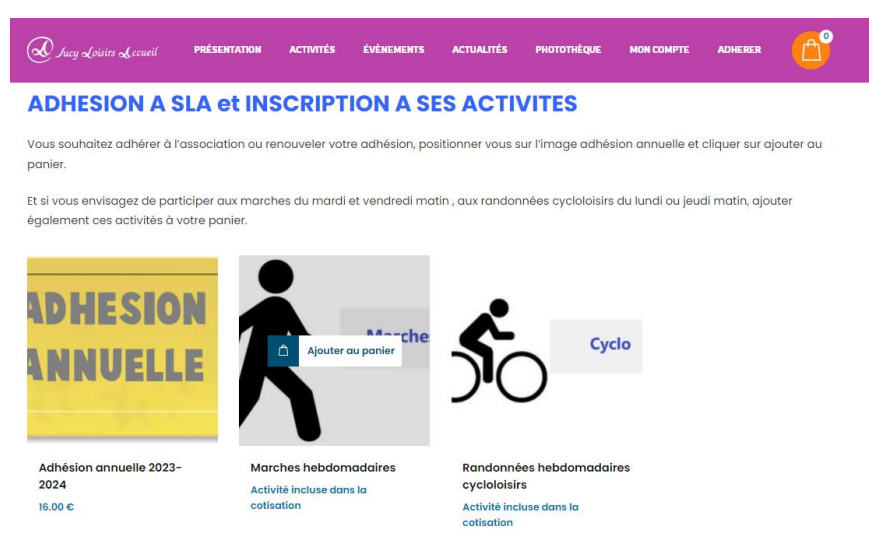

Pour vous inscrire aux activités payantes ou gratuites à inscription obligatoire, qui sont listées ci-dessous, ajoutez ces activités à votre panier.

#### Ateliers des arts graphiques

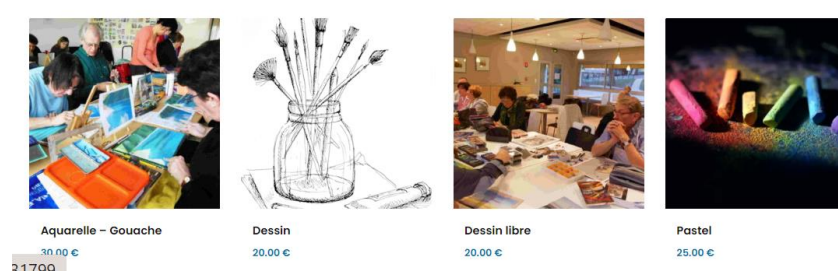

Après chaque ajout au panier, la page récapitulative du panier s'affiche et vous cliquez à nouveau sur continuez vos achats si vous n'avez pas encore finalisé toutes vos inscriptions aux activités.

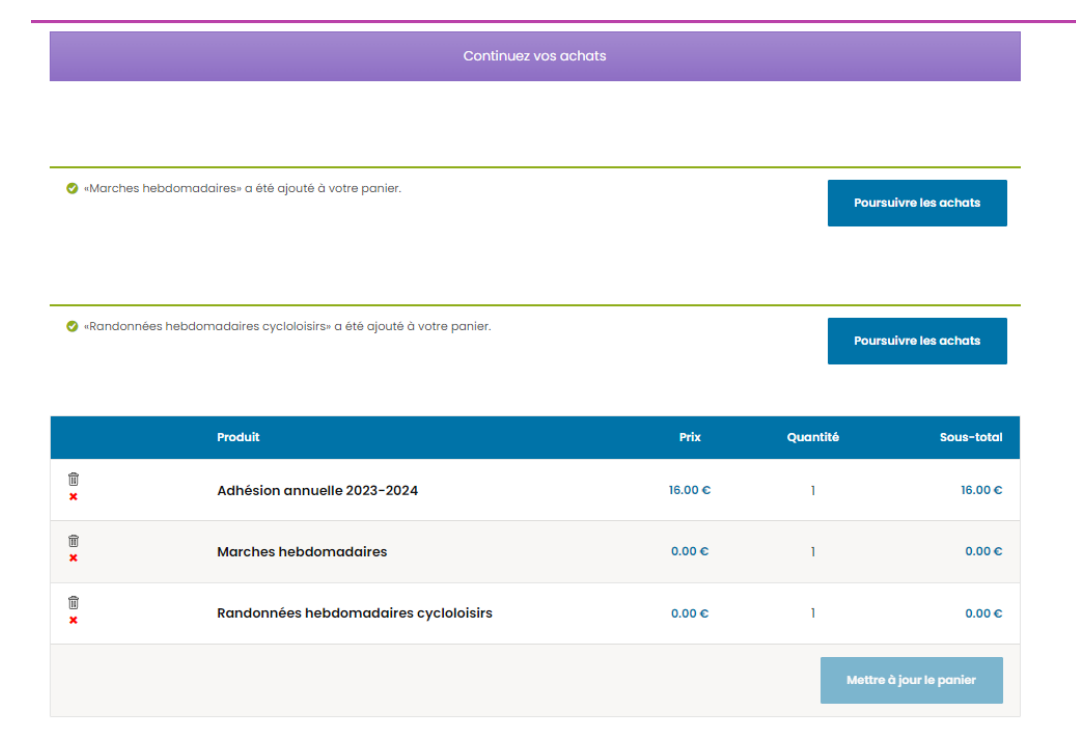

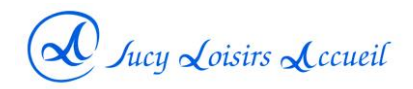

## 4 – VALIDER VOTRE COMMANDE POUR PROCEDER AU PAIEMENT.

Une fois toutes vos inscriptions enregistrées, vous pouvez passer à l'étape de paiement en cliquant sur :

| Valider la commande                 |                                       |                        |            |                                  |                  |                    |  |  |
|-------------------------------------|---------------------------------------|------------------------|------------|----------------------------------|------------------|--------------------|--|--|
| Ducy Loisirs Scoue                  | ( PRÉSENTATION ACTIVITÉS              | ÉVÈNEMENTS             | ACTUALITÉS | PHOTOTHÈQUE                      | MON COMPTE AD    |                    |  |  |
|                                     |                                       | Continuez v            | os achats  |                                  |                  |                    |  |  |
|                                     | Produit                               |                        |            | Prix                             | Quantité         | Sous-total         |  |  |
| ÎI<br>×                             | Adhésion annuelle 2023-2024           |                        |            | 16.00 €                          | 1                | 16.00 C            |  |  |
| ÎÎ<br>×                             | Marches hebdomadaires                 |                        |            | 0.00 €                           | 1                | 0.00 €             |  |  |
| 1                                   | Randonnées hebdomadaires cycloloisirs |                        |            | 0.00 €                           | 1                | 0.00€              |  |  |
| 1                                   | Aquarelle - Gouache                   |                        |            | 30.00 €                          | 1                | 30.00 €            |  |  |
|                                     | Dessin libre                          |                        | ;          | <del>20.00 €</del> <u>0.00 €</u> | 1                | 0.00€              |  |  |
| Pour ann                            | nuler                                 |                        |            |                                  | Mettro           | e à jour le panier |  |  |
| inscripti<br>cliquez s<br>pictogran | ion,<br>ur le<br>nme                  |                        | Total pa   | nier                             |                  | Vider votre panier |  |  |
|                                     | Pour proce<br>paiement, c             | éder au<br>sliquez ici | Sous-total | 4                                | 5.00 €<br>6.00 € |                    |  |  |
|                                     |                                       |                        |            | Valia                            | der la commande  |                    |  |  |
|                                     |                                       |                        | -          |                                  |                  |                    |  |  |

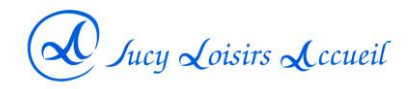

# 4 – PAIEMENT PAR CARTE BANCAIRE.

Une page s'affiche reprenant les données de votre compte :

| Jucy Loisirs Locueil   | PRÉSENTATION | ACTIVITÉS | ÉVÈNEMENTS | ACTUALITÉS | PHOTOTHÈQUE | MON COMPTE | ADHERER | <b>1</b> 5 |
|------------------------|--------------|-----------|------------|------------|-------------|------------|---------|------------|
| Détails de factura     | tion         |           |            |            |             |            |         |            |
| Prénom *               |              |           |            | Nom *      |             |            |         |            |
| N° Adhérent            |              |           |            |            |             |            |         |            |
|                        |              |           |            |            |             |            |         |            |
| Civilité *             |              |           |            |            |             |            |         | ~          |
| Conjointe.e à la SLA ? |              |           |            |            |             |            |         |            |
|                        |              |           |            |            |             |            |         | ~          |
| Date de Naissance *    |              |           |            |            |             |            |         |            |
| Numéro et nom de ru    | e *          |           |            |            |             |            |         |            |
|                        |              |           |            |            |             |            |         |            |
| Code postal *<br>94370 |              |           |            |            |             |            |         |            |
| Ville *                |              |           |            |            |             |            |         |            |
| SUCY EN BRIE           |              |           |            |            |             |            |         |            |
| E-mail *               |              |           |            |            |             |            |         |            |

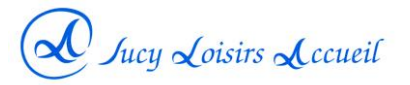

Puis en se déplaçant sur cette même page, vous trouverez en fin de page le récapitulatif de votre commande et une zone vous permettant de saisir les données de votre carte bancaire :

- Numéro de carte
- Date d'expiration
- Code sécurité à 3 chiffres

🔽 J'ai lu et j'accepte les conditions générales \*

Cochez la case :

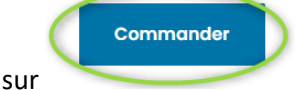

Puis cliquez sur

| Produit                               |     | Sous-total |
|---------------------------------------|-----|------------|
| Adhésion annuelle 2023-2024           | × 1 | 16.00 €    |
| Marches hebdomadaires                 | × 1 | 0.00 €     |
| Randonnées hebdomadaires cycloloisirs | × 1 | 0.00 €     |
| Aquarelle - Gouache                   | × 1 | 30.00 €    |
| Dessin libre                          | × 1 | 0.00 €     |
| Sous-total                            |     | 46.00 €    |
| TOTAL                                 |     | 46.00 €    |

| <ul> <li>Visa se terminant par 6308 (expire 11/25)</li> <li>Utiliser un nouveau moyen de paiement</li> <li>Carte bancaire</li> <li>Paiement sécurisé en un clic avec Link ~</li> </ul> | (GPay)<br>Google Pay                                                                            | Entrez vos<br>coordonnées de<br>carte bancaire :<br>numéro , date<br>d'expiration et code<br>sécurité |         |   |
|----------------------------------------------------------------------------------------------------|-------------------------------------------------------------------------------------------------|----------------------------------------------------------------------------------------------------|---------|---|
| Numéro de carte                                                                                                    | Date d'expiration                                                                               | CVC                                                                                                   |         |   |
| 1234 1234 1234 1234 VISA                                                                                                    | MM / AA                                                                                         | CVC                                                                                                   | 0       | > |
| Enregistrer les informations de palement sur m                                                                                                    | on compte pour de futurs achats.                                                                |                                                                                                    |         |   |
| <ul> <li>Je désire recevoir des informations</li> <li>Vos do souten fonctionnement de SLA Sucy-en-Brie</li> </ul>                                                                      | Cochez la case<br>d'acceptation<br>puis cliquez sur<br>Commander<br>oltique de confidentialité. | ter votre commando,<br>utres fins décrites dans                                                       | mmander |   |

#### Payer par carte de crédit / carte de débit

Une fois votre paiement enregistré, vous recevrez un courriel de confirmation.